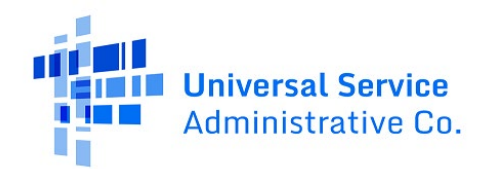

## FY2021-2025 Category Two (C2) Budget Management Guide

The C2 budget mechanism provides a maximum amount of funding for category two equipment and services (e.g., internal connections) over a five-year budget cycle for schools and libraries. Most schools and libraries have used some or all their available funding but if you aren't sure, you can use the tools below to see your available budget (i.e., funds available but you haven't requested), or what you can do for already committed C2 funding requests whose invoice filing deadline has passed.

The current C2 budget cycle is from FY2021 to FY2025, after which the C2 budgets will reset for FY2026 to FY2030. Current C2 available budget amounts that go unused will not roll over into the next budget cycle.

<u>View Available C2 Funding</u>: Applicants can view available funding for the current C2 budget cycle (FY2021 to FY2025) using the <u>Category Two (C2) budget tool</u> (view a <u>video</u> on how to use the tool). To view your C2 budget amounts, enter your entity name or entity number in the corresponding filter and click **Apply**. If you hover over the resulting bar graph, you can see the total, funded, pending, and available C2 budget amounts. Below, this entity has a total C2 budget of \$184,869 of which \$100,869 is still available for FY2025.

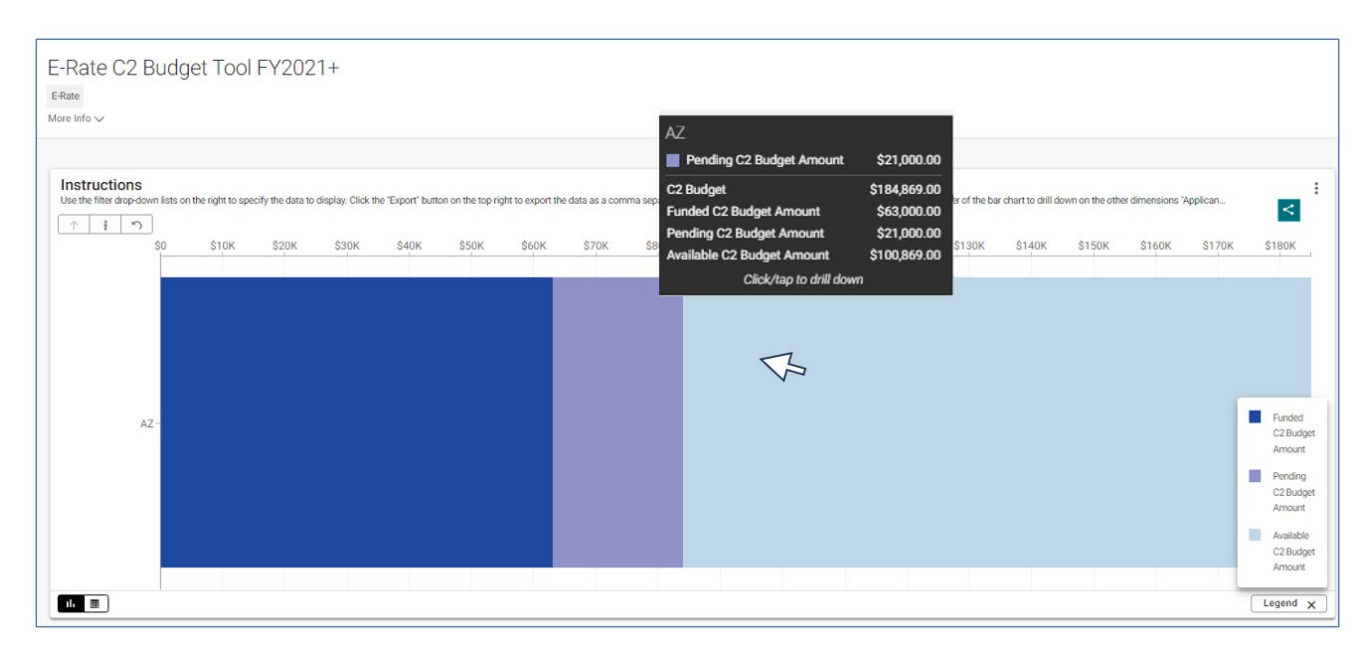

**Expired Funding Commitments in Current C2 Budget Cycle**: You can use the <u>E-Rate FRN Invoice Deadline</u> <u>Tool</u> to identify committed funds for the current C2 budget cycle that weren't disbursed and are beyond their Invoicing Deadline Date (IDD).

If you have "expired" commitments (i.e., funding requests not invoiced before the IDD) for a Funding Request Number (FRN), you can file an FCC Form 500 to reduce those commitments and have them available for commitment in the final funding year of the current C2 budget cycle (i.e., FY2025). The invoice deadline tool is updated with FY2024 data as commitments and disbursements are issued throughout the year. Please note that it will not capture if a funding request has a pending appeal or waiver request.

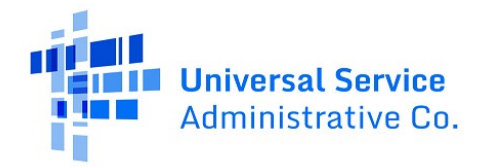

To check for expired C2 FRNs, set the data filters on the Invoice Deadline Tool as follows:

- **Billed Entity Number**: Enter the **BEN** for the C2 budgeted entity.
- **C2 Expired Pre-Discount \$ FY2021+:** Is greater than 0 and remove the checkmark from "Include missing or null values".

Below is a screenshot of the results for entity 111111, with annotations (in red text) for committed, disbursed, and expired funding.

Subtracting the disbursed amount from the committed amount, this applicant has \$73,706 (post discount \$) in prior-year commitments that could be returned to their C2 budget. You can export the results to Excel and find the pre-discount amount that can be returned to your C2 budget. The pre-discount total that can be returned is the sum of values in the **C2 Expired Pre-Discount \$ FY2021+** column. In our example, this applicant has \$122,843 in pre-discount funding that could be returned (their C2 discount rate is 60%). Expired funding can be made available for FY2025 by submitting an FCC Form 500 to reduce those FRNs' commitment amounts.

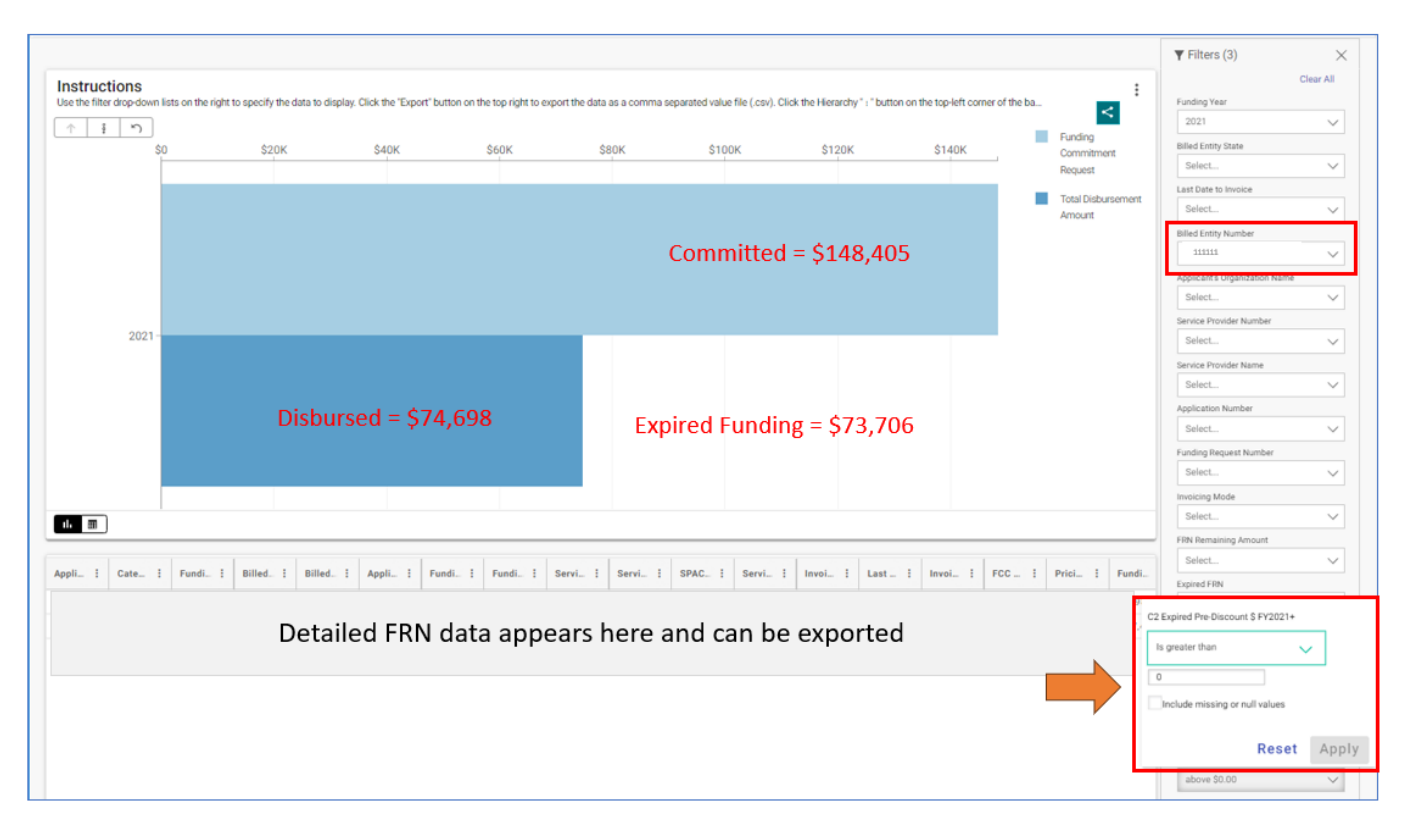

## Submitting an FCC Form 500 to Reduce Expired or Unused Commitments

The <u>FCC Form 500</u> (Funding Commitment Adjustment Request Form) is used to request changes to funding requests after USAC has issued commitments for those FRNs. There are multiple changes that can be made using the FCC Form 500, including service substitutions and SPIN changes. If an applicant wants to return funding to its <u>Category Two budget</u>, and make the funding available to request in FY2025, the applicant

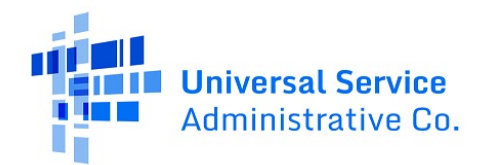

must file the FCC Form 500 to cancel or reduce the FRN's commitment amount. Applicants may do this for the expired commitments described above, or even for commitments that they know they will not be using where the invoice filing deadline has not yet passed.

Below are the steps on how to submit an FCC Form 500 and reduce the funding commitment for one or more FRNs.

1) On the **My Applicant Landing Page** select the **FCC Form 500** link.

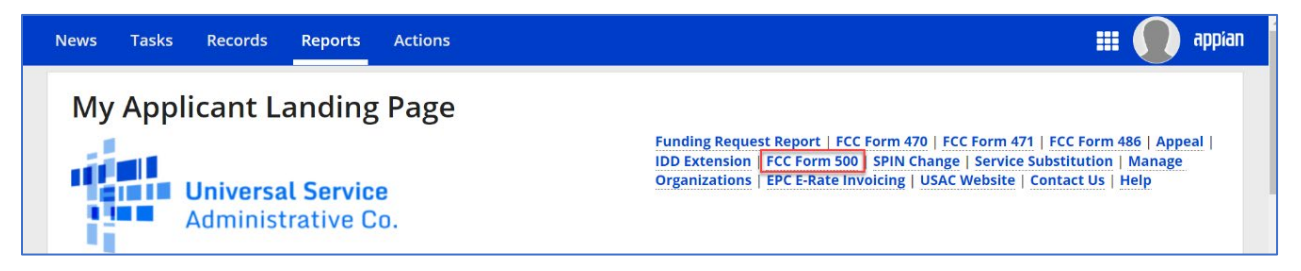

2) Answer **No** to the first question, then select the **Funding Year** from the dropdown, provide a form Nickname, add the Contact Person, and search for and select the FCC Form 471 Application Number(s) to include in your request.

| Form Details                                     |                                                  |                                                |                             |
|--------------------------------------------------|--------------------------------------------------|------------------------------------------------|-----------------------------|
| Is this FCC Form 500 being filed to request      | a change to an FRN filed for FY 2015 and prior?* | Funding Year *                                 |                             |
|                                                  |                                                  | 2020                                           | •                           |
| YES NOV                                          |                                                  |                                                |                             |
| Nickname *                                       |                                                  |                                                |                             |
| 201111111 Reduction FY2020 C2                    |                                                  |                                                |                             |
| <b>Contact Information</b>                       |                                                  |                                                |                             |
| Main Contact Person *                            |                                                  |                                                |                             |
| John Smith                                       |                                                  |                                                |                             |
| Please select a main contact person by typing th | e contact person's name or email address.        |                                                |                             |
| Filters                                          |                                                  |                                                |                             |
| Application Number                               |                                                  | Application Nickname                           |                             |
| Enter part/all of FCC Form 471 Application #     |                                                  | Enter part/all of FCC Form 471 Application Nil | ckname                      |
| Category of Service                              |                                                  |                                                |                             |
| Category 2                                       |                                                  | -                                              |                             |
|                                                  |                                                  |                                                | CLEAR SEARCH FILTERS SEARCH |
| Application Number                               | Application Nickname                             |                                                | Category of Senáre          |
|                                                  | 4 Apprecion reckname                             |                                                | Concernity of Service       |
| 201111111                                        | FY2020 C2 for ABC School District                |                                                | Category 2                  |

3) Select **YES** for "I want to partially reduce the funding in one or more of the FRNs" and Select **NO** for all the other change types. Be careful **not to select** YES for "I want to cancel one or more of the FRNs" unless you want to cancel the entire FRN(s). This will cause issues if you have any disbursed funding. Click **Continue** when you are done.

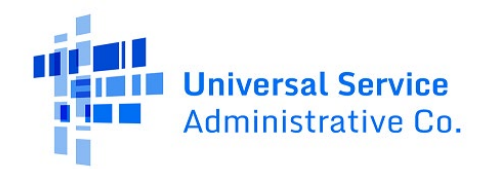

Available for Public Use

| Type of Change                                                                                                    |
|----------------------------------------------------------------------------------------------------|
| I want to change the service start date. * (More Info)                                                                                                    |
| Complete if you wish to change the Service Start Date you listed on a previously filed FCC Form 486. This action will NOT increase funding.                                                                                                    |
| YES NOV                                                                                                    |
| I want to change the contract expiration date. * (More Info)                                                                                                    |
| Complete if the contract expiration date has changed and you wish to report the change to USAC. This action will NOT increase funding but you could combine it with a funding reduction.                                                                                                    |
| YES NOV                                                                                                    |
| I want to request more time to get the services delivered and/or installed. * (More Info)                                                                                                    |
| Complete if you are requesting an extension of the deadline for delivery and installation of non-recurring services or to complete Category One special construction and light the new fiber. For most non-recurring services, you must submit<br>this request to USAC on or before the September 30 following the close of the funding year. For an extension of the deadline to complete Category One special construction and light the associated fiber, you must submit this request to<br>USAC on or before the june 30 of the funding year. This action will NOT increase funding. |
| YES NOV                                                                                                    |
| I want to cancel one or more of the FRNs. *                                                                                                    |
| YES NOV                                                                                                    |
| I want to partially reduce the funding in one or more of the FRNs. *                                                                                                    |
| YES/ NO                                                                                                    |
| I want to notify USAC that I have moved equipment to another location. * (More Info)                                                                                                    |
| Complete this section if you are transferring equipment from a closed entity to other eligible entities within three years of the date of purchase. Both the transferring and receiving entities must maintain detailed records documenting the transfer and the reason for the transfer for at least 10 years (or whatever retention period is required by the rules in effect at the time of this certification).                                                                                                    |
| YES NOV                                                                                                    |
|                                                                                                    |
|                                                                                                    |

4) Select the FRN(s) you would like to reduce funding from and click the **Add (#) FRNs** button.

|            | FRN T                                    | Application Number             | Application Nickname                          | FRN Nickname          | Category of Service | SPIN      | SPIN Name    |
|------------|------------------------------------------|--------------------------------|-----------------------------------------------|-----------------------|---------------------|-----------|--------------|
| ~          | 2011111111                               | 2011111111                     | FY2020 C2 for ABC School District             | Elementary 1          | Category 2          | 143000000 | XYZ Wireless |
|            | 2022222222                               | 2011111111                     | FY2020 C2 for ABC School District             | Middle School         | Category 2          | 143000000 | XYZ Wireless |
|            | 2033333333                               | 2011111111                     | FY2020 C2 for ABC School District             | Elementary 2          | Category 2          | 143000000 | XYZ Wireless |
|            | 2044444444                               | 2011111111                     | FY2020 C2 for ABC School District             | High School           | Category 2          | 143000000 | XYZ Wireless |
|            | 2055555555                               | 2011111111                     | FY2020 C2 for ABC School District             | Elementary 3          | Category 2          | 143000000 | XYZ Wireless |
|            |                                          |                                |                                               |                       |                     |           | 5 item:      |
|            |                                          |                                |                                               |                       |                     |           | ADD (1) FF   |
| ele        | cted FRNs                                | RN details for the listed FRN( | s), please click on the FRN number hyperlink. |                       |                     |           | ADD (1) FR   |
| ele<br>com | CTEC FRNS                                | RN details for the listed FRN( | s), please click on the FRN number hyperlink. |                       |                     |           | ADD (1) FR   |
| com        | Potted FRNs<br>plete the Reduce F<br>FRN | RN details for the listed FRN( | s), please click on the FRN number hyperlink. | io FRNs are selected. |                     |           | ADD (1) FF   |

5) Click on the blue **FRN hyperlink** to edit the funding. The yellow exclamation point under **Status** will change to green after you make the requested FRN modifications.

## Available for Public Use

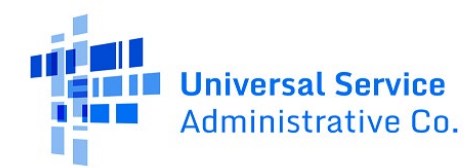

| Selected FRNs                                                                                       |                 |
|----------------------------------------------------------------------------------------------------|-----------------|
| To complete the Reduce FRN details for the listed FRN(s), please click on the FRN number hyperlink. |                 |
| FRN .                                                                                               | 1 Status 1      |
|                                                                                                    | 0               |
|                                                                                                    | REMOVE (0) FRNS |

6) You will now see the **"From"** and **"To"** sections of the modification screen. The **From** section shows the original amounts for the FRN and the **To** section will display the updated amounts that you are requesting after you edit the line item(s) for the FRN. Click on the FRN line item hyperlink(s) under **Revised Line Items** to make the modifications to the selected FRN.

| Monthly Charges                                                                                                    |                                                                                                    |             |                               |                                                                                                    | Total Requested Amount                                                                                                    |                                                                                                    |                                                                                                    |
|----------------------------------------------------------------------------------------------------|----------------------------------------------------------------------------------------------------|-------------|-------------------------------|----------------------------------------------------------------------------------------------------|----------------------------------------------------------------------------------------------------|----------------------------------------------------------------------------------------------------|----------------------------------------------------------------------------------------------------|
| Total Monthly Recurring Charges                                                                                                    |                                                                                                    |             |                               | \$0.00                                                                                                    | Total Eligible Pre-Discount Ree                                                                                                    | turning Charges                                                                                                    | 50                                                                                                    |
| Total Monthly Ineligible Charges                                                                                                    |                                                                                                    |             | -                             | \$0.00                                                                                                    | Total Eligible Pre-Discourt On                                                                                                    | e-Time Charges                                                                                                    | - \$12,98                                                                                                    |
| Total Monthly Eligible Charges                                                                                                    |                                                                                                    |             | -                             | \$0.00                                                                                                    | Total Pre-Discount Charges                                                                                                    |                                                                                                    | = \$12,984                                                                                                    |
| Total Number of Months of Servi                                                                                                    | ce                                                                                                    |             |                               | × 12                                                                                                    | Discount Rate                                                                                                    |                                                                                                    |                                                                                                    |
| Total Eligible Pre-Discount Recur                                                                                                    | ring Charges                                                                                                    |             | -                             | \$0.00                                                                                                    | Original Funding Commitmen                                                                                                    | t Request                                                                                                    | = \$9,08                                                                                                    |
| One-Time Charges                                                                                                    |                                                                                                    |             |                               |                                                                                                    |                                                                                                    |                                                                                                    |                                                                                                    |
| Total One-Time Charges                                                                                                    |                                                                                                    |             | \$12,9                        | 54.88                                                                                                    |                                                                                                    |                                                                                                    |                                                                                                    |
| Total Ineligible One-Time Charges                                                                                                    |                                                                                                    | - \$0.00    |                               | \$0.00                                                                                                    |                                                                                                    |                                                                                                    |                                                                                                    |
| Total Eligible Pre-Discount One-T                                                                                                    | ime Charges                                                                                                    |             | = \$12,9                      | 84.88                                                                                                    |                                                                                                    |                                                                                                    |                                                                                                    |
| Line Items                                                                                                    |                                                                                                    |             |                               |                                                                                                    |                                                                                                    |                                                                                                    |                                                                                                    |
| FRN Line Item Number                                                                                                    | Monthly Quantity                                                                                                    | Unit        | One Time Quantity             | Mo                                                                                                    | onthly Recurring Unit Cost                                                                                                    | One Time Unit Cost                                                                                                    | Total Eligible Line Item Cost                                                                                                    |
| 2011111111.001                                                                                                    | 0                                                                                                    | Each        | 46                            | 50                                                                                                    | .00                                                                                                    | \$69.44                                                                                                    | \$3,194.24                                                                                                    |
| 2011111111.002                                                                                                    | 0                                                                                                    | Each        | 45                            | 50                                                                                                    | 00                                                                                                    | \$212.84                                                                                                    | \$9,790.64                                                                                                    |
| o (FCC Form 500 Rec<br>Revised FRN Calculat                                                                                                    | quest)<br>tion for FRN #2                                                                                                    | 0111111     | 1 – Elementary 1              |                                                                                                    |                                                                                                    |                                                                                                    |                                                                                                    |
| To (FCC Form 500 Red<br>Revised FRN Calculat<br>Monthly Charges                                                                                                    | quest)<br>tion for FRN #2                                                                                                    | 01111111    | 1 – Elementary 1              |                                                                                                    | Total Requested Amount                                                                                                    |                                                                                                    |                                                                                                    |
| To (FCC Form 500 Rec<br>Revised FRN Calculat<br>Monthly Charges<br>Total Monthly Recurring Charges                                                                                                    | quest)<br>tion for FRN #2                                                                                                    | 0111111     | 11 – Elementary 1             | \$0.00                                                                                                    | Total Requested Amount<br>Total Eligible Pre-Discount Red                                                                                                    | surring Charges                                                                                                    | 5                                                                                                    |
| To (FCC Form 500 Rec<br>Revised FRN Calculat<br>Monthly Charges<br>Total Monthly Recurring Charges<br>Total Monthly Ineligible Charges                                                                                                    | quest)<br>tion for FRN #2                                                                                                    | 01111111    | 11 – Elementary 1             | 50.00                                                                                                    | Total Requested Amount<br>Total Eligible Pre-Discourt Rer<br>Total Eligible Pre-Discourt Dn                                                                            | surring Charges                                                                                                    | \$<br>+ \$12,98                                                                                                    |
| To (FCC Form 500 Rec<br>Revised FRN Calculat<br>Monthly Charges<br>Total Monthly Recurring Charges<br>Total Monthly Ineligible Charges<br>Total Monthly Eligible Charges                                                                                                    | quest)<br>tion for FRN #2                                                                                                    | 01111111    | 1 <b>1 – Elementary 1</b><br> | \$0.00<br>\$0.00<br>\$0.00                                                                                                    | Total Requested Amount<br>Total Eligible Pre-Discourt Ret<br>Total Eligible Pre-Discourt On<br>Total Pre-Discourt Charges                                              | surring Charges<br>e-Time Charges                                                                                                    | 51<br>+ \$12,98<br>= \$12,98                                                                                                    |
| To (FCC Form 500 Rec<br>Revised FRN Calculat<br>Monthly Charges<br>Total Monthly Recurring Charges<br>Total Monthly Ineligible Charges<br>Total Monthly Eligible Charges<br>Total Number of Months of Servi                                                                                                    | quest)<br>tion for FRN #2                                                                                                    | 01111111    | 11 – Elementary 1             | \$0.00<br>\$0.00<br>\$0.00<br>x 12                                                                                                    | Total Requested Amount<br>Total Eligible Pre-Discount Ret<br>Total Eligible Pre-Discount On<br>Total Pre-Discount Charges<br>Discount Fate                             | rurring Charges                                                                                                    | 51<br>+ \$12,98<br>= \$12,98                                                                                                    |
| To (FCC Form 500 Rec<br>Revised FRN Calculat<br>Monthly Charges<br>Total Monthly Recurring Charges<br>Total Monthly Ineligible Charges<br>Total Monthly Eligible Charges<br>Total Number of Months of Servi<br>Total Eligible Pre-Discourt Recur                                                                                                    | ce<br>ce<br>ce<br>ce<br>charges                                                                                                    | D1111111    | 11 - Elementary 1<br>         | \$0.00<br>\$0.00<br>\$0.00<br>× 12<br>\$0.00                                                                                                    | Total Requested Amount<br>Total Eligible Pre-Discourt Rer<br>Total Eligible Pre-Discourt Charges<br>Discourt Rate<br>New Commitment Amount AF                          | ourning Charges .                                                                                                    | \$<br>+ \$12,98<br>= \$12,98<br>-<br>= \$12,98<br>-<br>-<br>-<br>-<br>-<br>-<br>-<br>-<br>-<br>-<br>-<br>-<br>-<br>-<br>-<br>-<br>-<br>-<br>- |
| To (FCC Form 500 Rec<br>Revised FRN Calculat<br>Monthly Charges<br>Total Monthly Recurring Charges<br>Total Monthly Religible Charges<br>Total Monthly Eligible Charges<br>Total Number of Months of Servi<br>Total Eligible Pre-Discourt Recur<br>One-Time Charges                                                                                                    | quest)<br>tion for FRN #20<br>ce<br>rng Charges                                                                                                    | 01111111    | 11 – Elementary 1<br>         | \$0.00<br>\$0.00<br>\$0.00<br>× 12<br>\$0.00                                                                                                    | Total Requested Amount<br>Total Eligible Pre-Discourt Re<br>Total Eligible Pre-Discourt On<br>Total Pre-Discourt Charges<br>Discourt Fate<br>New Commitment Amount AF  | turring Charges .                                                                                                    | 5<br>+ \$12,98<br>= \$12,98<br>= \$12,98<br>= \$9,08                                                                                          |
| To (FCC Form 500 Rec<br>Revised FRN Calculat<br>Monthly Charges<br>Tatal Monthly Recurring Charges<br>Tatal Monthly Religible Charges<br>Tatal Monthly Elgible Charges<br>Tatal Number of Months of Servi<br>Total Eligible Pre-Discoure Recur<br>One-Time Charges<br>Tatal One-Time Charges                                                                                                    | quest)<br>tion for FRN #20<br>ce<br>nng Charges                                                                                                    | 0111111     | 11 - Elementary 1<br>         | \$0.00<br>\$0.00<br>\$0.00<br>\$0.00<br>\$0.00<br>\$0.00                                                                                                    | Total Requested Amount<br>Total Eligible Pre-Discount Res<br>Total Eligible Pre-Discount On<br>Total Pre-Discount Charges<br>Discount Rate<br>New Commitment Amount AF | surring Charges .                                                                                                    | 59<br>- 512,98<br>- 512,98<br>- 59,08<br>- 59,08                                                                                              |
| Co (FCC Form 500 Rec<br>Revised FRN Calculat<br>Monthly Charges<br>Tatal Monthly Recurring Charges<br>Tatal Monthly Religible Charges<br>Tatal Monthly Eligible Charges<br>Tatal Monthly Eligible Charges<br>Tatal Number of Months of Servi<br>Tatal Eligible Pre-Discourt Recur<br>One Time Charges<br>Tatal One-Time Charges<br>Tatal Ineligible One-Time Charges                                                                                                    | ece of the second second secon | D1111111    | 11 - Elementary 1<br>         | \$0.00<br>\$0.00<br>\$0.00<br>\$0.00<br>\$0.00<br>\$0.00                                                                                                    | Total Requested Amount<br>Total Eligible Pre-Discourt Ref<br>Total Eligible Pre-Discourt On<br>Total Pre-Discourt Charges<br>Discourt Rate<br>New Commitment Amount AF | surring Charges .                                                                                                    | 59<br>+ 512,98<br>- 512,98<br>- 59,08<br>- 59,08                                                                                              |
| To (FCC Form 500 Rec<br>Revised FRN Calculat<br>Monthly Charges<br>Total Monthly Recurring Charges<br>Total Monthly Religible Charges<br>Total Monthly Eligible Charges<br>Total Number of Months of Servi<br>Total Eligible Pre-Discourt Recur<br>One Time Charges<br>Total One-Time Charges<br>Total Ineligible One-Time Charges<br>Total Ineligible One-Time Charges                                                                                                    | s ime Charges                                                                                                    | D1111111    | 11 Elementary 1<br>           | \$0.00<br>\$0.00<br>\$0.00<br>\$0.00<br>\$0.00<br>\$0.00<br>\$0.00                                                                                                    | Total Requested Amount<br>Total Eligible Pre-Discount Rer<br>Total Eligible Pre-Discount On<br>Total Pre-Discount Charges<br>Discount Rate<br>New Commitment Amount AP | turring Charges Control Charges Control Charge | \$<br>= \$12,98<br>= \$12,98<br>= \$9,08                                                                                                    |
| To (FCC Form 500 Rec<br>Revised FRN Calculat<br>Monthly Charges<br>Total Monthly Recurring Charges<br>Total Monthly Religible Charges<br>Total Monthly Eligible Charges<br>Total Number of Months of Servi<br>Total Eligible Pre-Discoure Recur<br>One Time Charges<br>Total Ineligible One-Time Charge<br>Total Eligible Pre-Discoure Charge<br>Total Eligible Pre-Discoure Charge                                                                                                    | s ime Charges                                                                                                    | 01111111    | 11 - Elementary 1             | \$0.00<br>\$0.00<br>\$0.00<br>\$1.2<br>\$0.00<br>\$4.88<br>\$0.00<br>\$4.88                                                                                                    | Total Requested Amount<br>Total Eligible Pre-Discourt Rer<br>Total Eligible Pre-Discourt Charges<br>Discourt Rate<br>New Commitment Amount AP                          | e-Time Charges .                                                                                                    | \$<br>+ \$12,98<br>= \$12,98<br>= \$12,98                                                                                                    |
| Co (FCC Form 500 Rec<br>Revised FRN Calculat<br>Monthly Charges<br>Total Monthly Recurring Charges<br>Total Monthly Reigible Charges<br>Total Monthly Eligible Charges<br>Total Number of Months of Servi<br>Total Eligible Pre-Discourt Recur<br>One Time Charges<br>Total Ineligible One-Time Charges<br>Total Ineligible One-Time Charges<br>Total Eligible Pre-Discourt One-T<br>Revised Line Items                                                                                                    | tion for FRN #22<br>ce ce ce ce ce ce ce ce ce ce ce ce ce c                                                                                                    | 01111111    | 11 - Elementary 1             | \$0.00<br>\$0.00<br>\$0.00<br>\$0.00<br>\$0.00<br>\$0.00<br>\$0.00<br>\$4.88                                                                                                    | Total Requested Amount<br>Total Eligible Pre-Discourt Rer<br>Total Eligible Pre-Discourt Charges<br>Discourt Rate<br>New Commitment Amount AF                          | Surring Charges .                                                                                                    | \$<br>+ \$12,98<br>= \$12,98<br>-<br>= \$12,98<br>-<br>= \$9,08                                                                               |
| Co (FCC Form 500 Rec<br>Revised FRN Calculat<br>Monthly Charges<br>Total Monthly Recurring Charges<br>Total Monthly Religible Charges<br>Total Monthly Eligible Charges<br>Total Number of Months of Servi<br>Total Eligible Pre-Discourt Recur<br>One-Time Charges<br>Total Ineligible One-Time Charges<br>Total Ineligible One-Time Charges<br>Total Eligible Pre-Discourt One-T<br>Revised Line Items<br>Elicit on the FINU Line Item link to odd<br>FINU Line Item Number                                                                                                | tion for FRN #2/<br>tion for FRN #2/<br>ce<br>ng Charges<br>s<br>the Enarges<br>the line item details.                                                                                                    | Unit        | 11 - Elementary 1<br>         | 50.00<br>50.00<br>\$0.00<br>\$0.00<br>\$0.00<br>\$0.00<br>\$0.00<br>\$64.88<br>\$64.88                                                                                                    | Total Requested Amount<br>Total Eligible Pre-Discount Ref<br>Total Eligible Pre-Discount On<br>Total Pre-Discount Charges<br>Discount Rate<br>New Commitment Amount AF | TER Reduction Cost                                                                                                    | 5<br>+ \$12,98<br>- \$12,98<br>- \$12,98<br>- \$9,08<br>- \$9,08                                                                              |
| To (FCC Form 500 Rec<br>Revised FRN Calculat<br>Monthly Charges<br>Total Monthly Recurring Charges<br>Total Monthly Religible Charges<br>Total Monthly Eligible Charges<br>Total Number of Months of Servi<br>Total Eligible Pre-Discourt Recur<br>One Time Charges<br>Total Ineligible One-Time Charge<br>Total Ineligible One-Time Charges<br>Total Ineligible One-Time Charges<br>Total Ineligible One-Time Charges<br>Total Eligible Pre-Discourt One-T<br>Revised Libu International Charges<br>Total Eligible Pre-Discourt One-T<br>Revised Libu International Charges | tion for FRN #2/<br>tion for FRN #2/<br>ce<br>ng Charges<br>te line item details.<br>the line item details.<br>a for the line item details.                                                                                                    | Une<br>Each | 11 - Elementary 1<br>         | \$0.00<br>\$0.00<br>\$12<br>\$0.00<br>\$4.88<br>\$4.88\$\$4.88\$\$4.88\$\$4 | Total Requested Amount<br>Total Eligible Pre-Discount Red<br>Total Eligible Pre-Discount Charges<br>Discount Rate<br>New Commitment Amount AF                          | TER Reduction Cost S69.44                                                                                                    | 5<br>+ 512,98<br>- 512,98<br>- 512,98<br>- 59,08<br>                                                                                          |

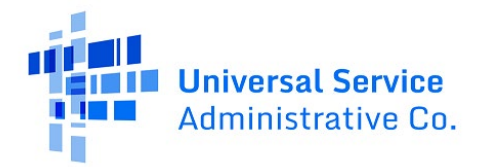

7) Modify the FRN line item amounts as needed. In our example below, we changed the quantity from 46 to 26. Then you click **Save** and the Recipients of Service entries will update. Then click the **Save FRN Line Item Details** button. The funding commitment cannot exceed what was approved in the PIA review.

| ew monthly recurring unit cost *                                                                                           | New Monthly Quantity*                            |                                  |  |  |
|----------------------------------------------------------------------------------------------------|--------------------------------------------------|----------------------------------|--|--|
| 2                                                                                                    | 0                                                |                                  |  |  |
| ew One Time Unit Cost*                                                                                                    | New One Time Quantity                            | New One Time Quantity*           |  |  |
| 59,44                                                                                                    | 26                                               |                                  |  |  |
| ew Unit *                                                                                                    |                                                  |                                  |  |  |
| lach                                                                                                    | -                                                |                                  |  |  |
| evised Recipients of Service for FRN Line It                                                                               | em: 201111111.001 Details                        |                                  |  |  |
| evised Recipients of Service for FRN Line It                                                                               | em: 201111111.001 Details                        | Eligible Cost per BEN            |  |  |
| evised Recipients of Service for FRN Line Its<br>lets the Recipient of Service to edd its details.<br>BEN<br>LEMENTARY 1   | em: 201111111.001 Details Entity Number 12345678 | Eligible Cost per BEN<br>3194.24 |  |  |
| evised Recipients of Service for FRN Line Its<br>least the Recipient of Service to edd its details.<br>BEN<br>LEIMENTARY I | em: 201111111.001 Details Entity Number 12345678 | Eligible Cost per BEN<br>3194.24 |  |  |

8) You will return to the Selected FRNs page and the modified FRNs will show a green checkmark under **Status**. Provide an explanation of why you are requesting the change and upload any supporting documentation, if needed. Next, click **Continue** to answer the form certification questions on the next screen.

| To complete the Reduce FRN details for the list                                                 | ed FRN(s), please click on the FRN number hyperlink.                  |             |                 |
|-------------------------------------------------------------------------------------------------|-----------------------------------------------------------------------|-------------|-----------------|
| FRN                                                                                             |                                                                       |             | 1 Status        |
| 201111111                                                                                       |                                                                       |             | ٥               |
|                                                                                                 |                                                                       |             | REMOVE (0) ERNS |
|                                                                                                 |                                                                       |             | Remote (o) FRIE |
| Please provide an explanation of why yo                                                         | u are requesting the partial reduction of one or more of your FRNs. 👔 |             |                 |
|                                                                                                 |                                                                       |             |                 |
|                                                                                                 |                                                                       |             |                 |
|                                                                                                 |                                                                       |             |                 |
|                                                                                                 |                                                                       |             |                 |
|                                                                                                 |                                                                       |             |                 |
| 0 out of 2000 characters                                                                        |                                                                       |             |                 |
| 0 out of 2000 characters<br>Upload supporting documentation 🕄                                   |                                                                       |             |                 |
| 0 out of 2000 characters<br>Upload supporting documentation<br>Document                         | Description                                                           | Uploaded On | Remove          |
| 0 out of 2000 characters<br>Upload supporting documentation 🕑<br>Document                       | Description                                                           | Uploaded On | Remove          |
| 0 out of 2000 characters<br>Upload supporting documentation <b>O</b><br>Document                | Description<br>No Supporting Documents have                           | Uploaded On | Remove          |
| 0 out of 2000 characters<br>Upload supporting documentation D<br>Document                       | Description<br>No Supporting Documents have                           | Uploaded On | Remove          |
| O out of 2000 characters Upload supporting documentation Document Upload Document               | Description<br>No Supporting Documents have                           | Uploaded On | Remove          |
| 0 out of 2000 characters Upload supporting documentation Document Upload Document               | Description<br>No Supporting Documents have                           | Uploaded On | Remove          |
| O out of 2000 characters Upload supporting documentation Document O Upload Document CANCEL BACK | Description<br>No Supporting Documents have                           | Uploaded On | Remove          |

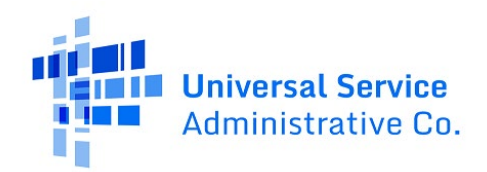

9) Check the box next to each certification and click **Certify** if you are authorized to submit the form or click **Send for Certification** if you are not.

| Certifications                                                                 |                                                                                                    |                                                                                                    |                                                                                                    |                                                                                       |
|--------------------------------------------------------------------------------|----------------------------------------------------------------------------------------------------|----------------------------------------------------------------------------------------------------|----------------------------------------------------------------------------------------------------|---------------------------------------------------------------------------------------|
| I certify that I am aut<br>contained herein are                                | horized to submit this form on behalf of the above-named bille true.                                                                                                    | ed entity, that I have examined this request, and th                                                                                                    | at, to the best of my knowledge, information,                                                                                                    | and belief, all statements of fact                                                    |
| I understand that the appropriate share of                                     | e discount level used for shared services is conditional, for futu<br>benefits from those services.                                                                                                    | ire years, upon ensuring that the most disadvantag                                                                                                    | ed schools and libraries that are treated as sl                                                                                                   | naring in the services receive an                                                     |
| I will retain for at lease<br>for the funding require<br>universal service sup | st ten years (or whatever retention period is required by the ru<br>est (1) any and all records that I rely upon to complete this form<br>port program. I recognize that I may be audited pursuant to th | iles in effect at the time of this certification) after th<br>n and (2) all documents necessary to demonstrate<br>nis application and the applicant must produce such | e later of the last day of the applicable fundir<br>compliance with the statutory or regulatory r<br>n records as required by 47 C.F.R. § 54.516. | ng year or the service delivery deadline<br>equirements for the schools and libraries |
| Name                                                                           | John Smith                                                                                                    | Phone                                                                                                    | 123-456-7890                                                                                                    |                                                                                       |
| Title                                                                          | VP Finance                                                                                                    | Email                                                                                                    | John.Smith@abcschools.edu                                                                                                    |                                                                                       |
| Employer                                                                       | ABC School District                                                                                                    | Address                                                                                                    | 123 Main Street                                                                                                    |                                                                                       |
| Date                                                                           | May 14, 2024                                                                                                    |                                                                                                    | SPRINGFIELD, MA 12345                                                                                                    |                                                                                       |
| CANCEL BACK                                                                    |                                                                                                    |                                                                                                    | [                                                                                                    | SEND FOR CERTIFICATION CERTIFY                                                        |

10) You will receive a message that the form was created with a hyperlink to view the FCC Form 500 record that was created.

| FCC Form 500 #123456 - 201111111 Reduction FY2020 C2 has been successfully created |  |
|------------------------------------------------------------------------------------|--|
| Click here to view FCC Form 500 record dashboard                                   |  |

Once this FCC Form 500 record is processed and approved by USAC, the additional funding will be available in your C2 budget for the current budget cycle.